## MANUAL DEL ALUMNO PARA PRACTICAR "KAHOOT"

Bienvenido a una de las nuevas manera en que serás evaluado, usaremos una aplicación que se llama Kahoot, la cual es una de las aplicaciones más avanzadas para evaluar y capacitar, en donde además de darnos información inmediata de cada alumno respecto a su participación, lo hace de una manera divertida.

Se puede realizar en una computadora, una tableta o un celular.

Tiene contemplado cualquier imprevisto, como por ejemplo si se te fuera la luz o el internet, ya que te permitirá reingresar y continuar participando donde te hayas quedado, así que no te preocupes.

Ingresarás al sitio <u>www.kahoot.it</u> y después el PIN que te envió tu profesor, si te mandó una liga solo dalé click

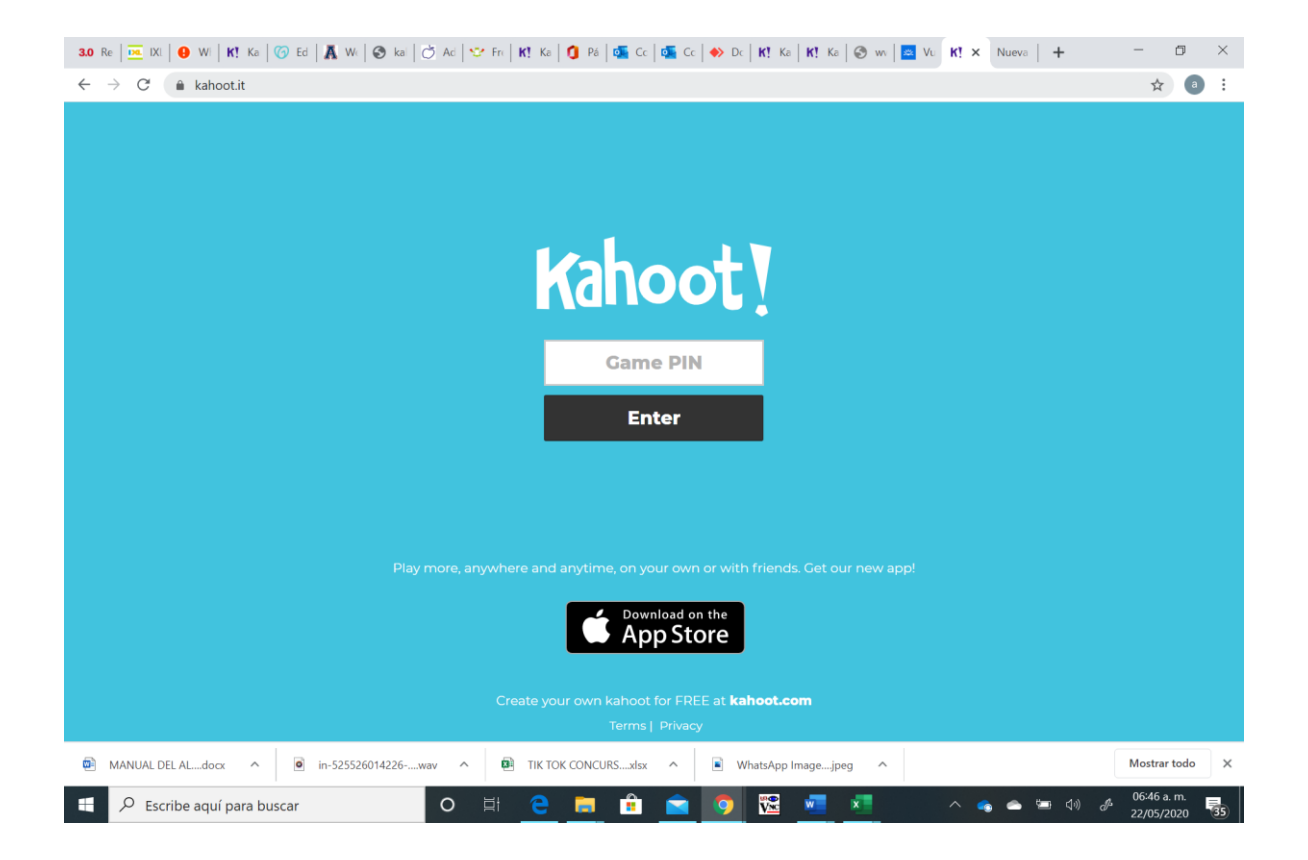

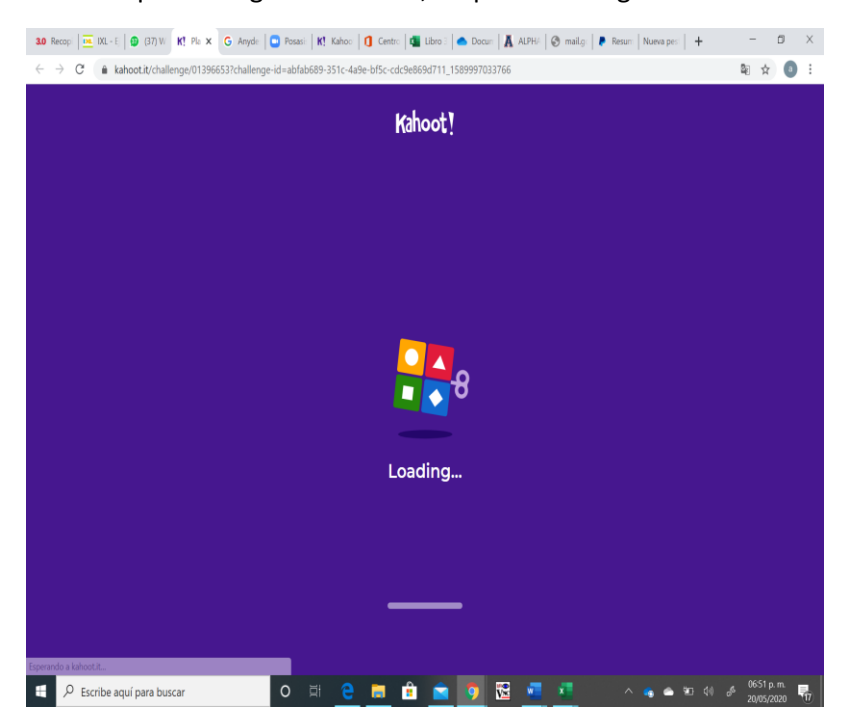

Una vez que has ingresado el PIN, empezará a cargar la evaluación

Posteriormente te indica la asignatura o el nivel que vamos a valorar.

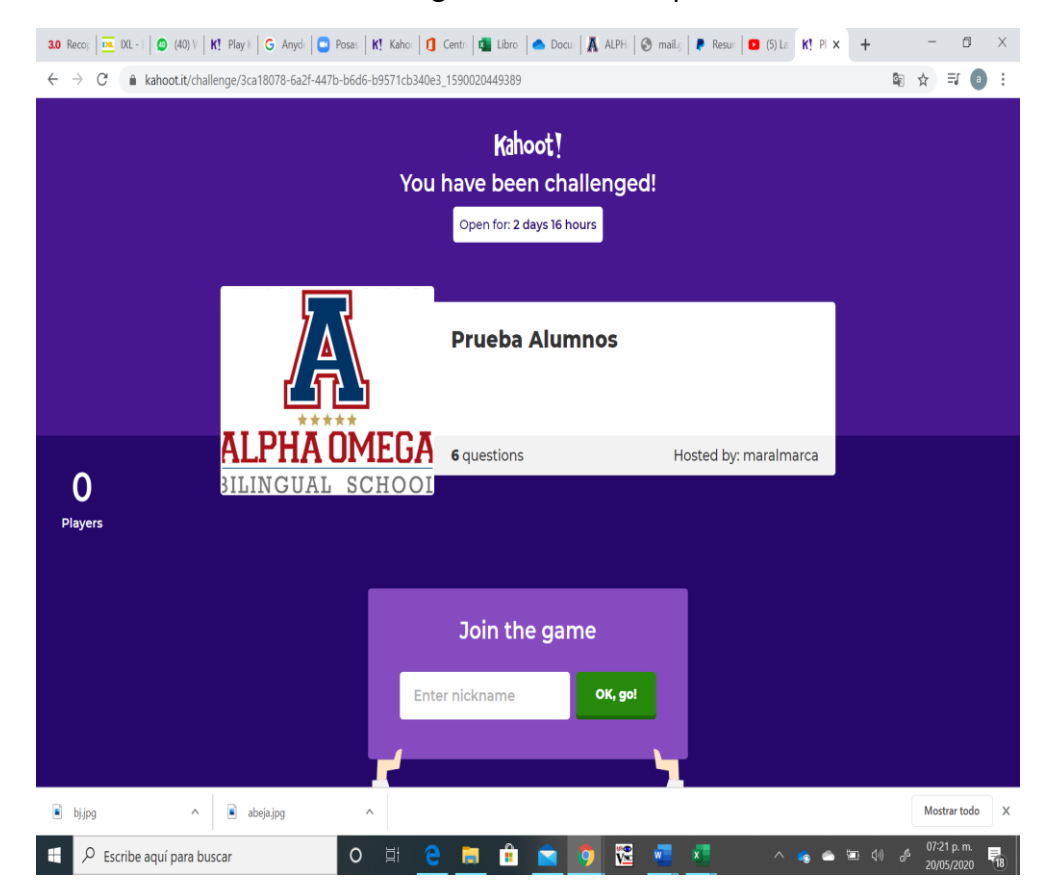

Te pedirá un Nick name, teclea tu nombre y primer apellido (indispensable) y después teclea el botón verde de OK, got.

Asegúrate que tu nombre aparezca en la pantalla, ya que eso indica que ya estás registrado y el botón verde pasará a gris.

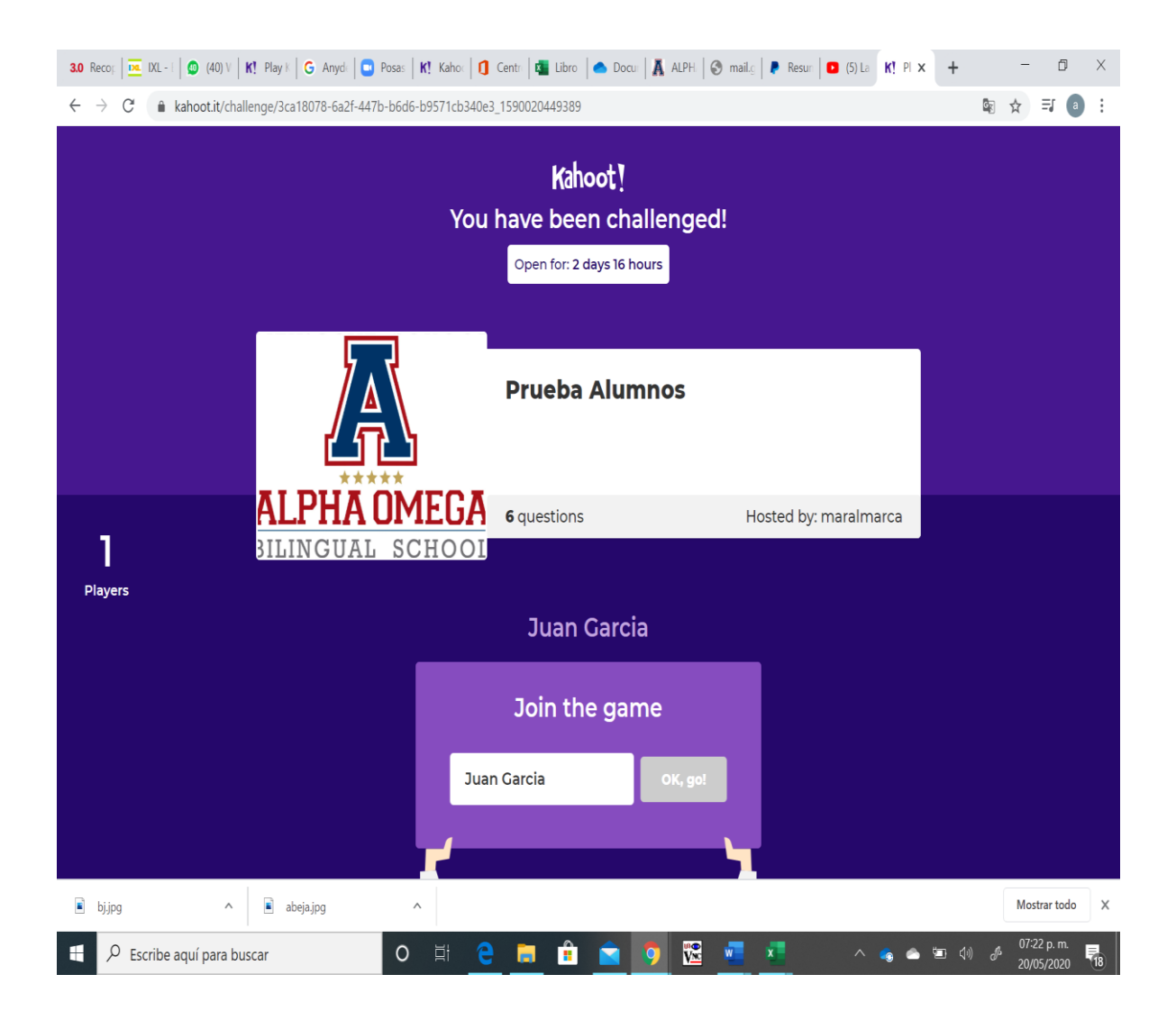

La evaluación tiene 4 tipos de preguntas:

- (Quiz) Opción múltiple, en dónde puede haber una o más respuestas correctas.
- (True or False) Falso o Verdadero, solo puedes seleccionar una.
- (Puzzle) Ordenar, te permite ordenar arrastrando los colores.
- (Open ended) Escribir una parte de la oración o la respuesta.

Al iniciar cada pregunta te indicará de qué tipo es y el tiempo que tienes para contestarla, y el maestro puede usar diferentes tipos de herramientas como fotos o videos.

Una vez que hayas contestado, tienes que oprimir el botón de Submit que indica que terminaste de contestar y posteriormente el de next para pasar a la siguiente pregunta.

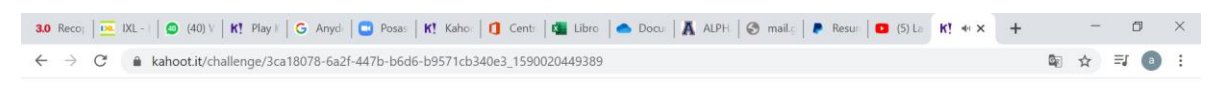

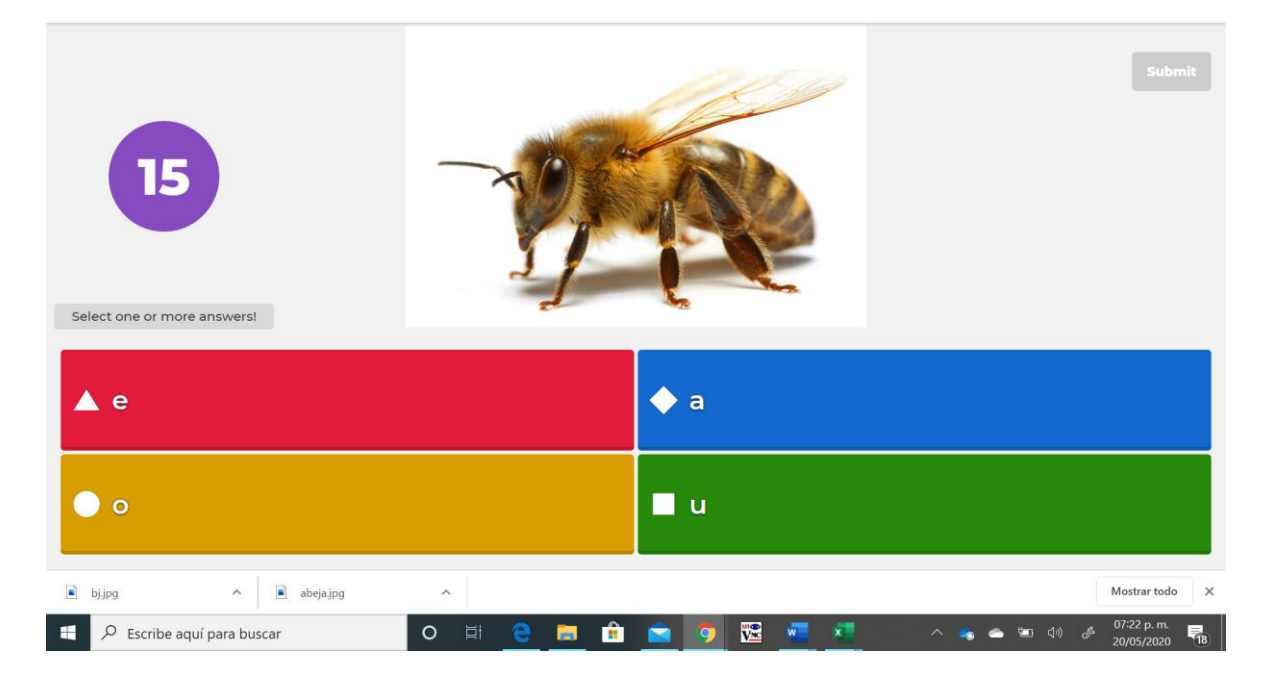

¿Con qué vocal inicia la palabra abeja?

El sistema en automático te calificará y te dirá cuantos puntos llevas, haciendo un ranking de los alumnos.

Tú llevarás unos puntos que es la combinación de aciertos en el menor tiempo, pero para fines de esta evaluación no consideraremos quien conteste más rápido, sino quien conteste acertadamente, así que no te precipites, checa el tiempo que te queda en la barra de tiempo, ya que cada pregunta tiene un tiempo diferente.

Al finalizar la plataforma nos da la información de cada alumno, de cuantos aciertos tuvo y en donde se equivocó, con lo cual podremos ver las áreas que debemos de reforzar.

Bienvenido a la nueva forma de aprender jugando.